# Krita – atajos/teclas rápidas

(Versión en español. Licencia CC BY-ND)

Los accesos directos se explican en la guía disponible en el siguiente enlace: Guía de Krita para nuevos atajos/teclas rápidas

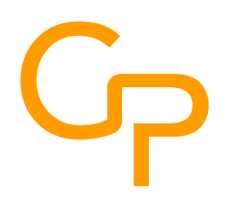

Como convención: LMB = Left Mouse Button (botón izquierdo del ratón) MMB = Medium Mouse Button (botón central del ratón presionado o rueda presionada) RMB = Right Mouse Button (botón derecho del ratón) Arrastrar = después de presionar las teclas, arrastrar el ratón

Ctrl = Ctrl Mayús = Mayús Alt = Alt Enter = Entrar Backspace = Retroceso Home = Inicio End = Fin PagUp, PageDown = RePág, AvPág Ins = Ins Del = Supr Spacebar = Barra espaciadora

Layer = Capa

En la mayoría de las funciones, para confirmar una acción utilice la tecla "Entrar", para cancelarla utilice la tecla "Esc".

### Pinceles:

| Seleccionar la herramienta de pincel         | b                              |
|----------------------------------------------|--------------------------------|
| Herramienta de línea en Krita                | v                              |
| Aumentar el tamaño del pincel                | ] (o "ì"<br>o<br>"Alt Gr"+"+") |
| Disminuir el tamaño del pincel               | [ (o "'"<br>o<br>"Alt Gr"+"è") |
| Cambiar el tamaño del pincel                 | Mayús+LMB+<br>arrastre         |
| Aumentar la opacidad del pincel              | 0                              |
| Disminuir la opacidad del pincel             | i                              |
| Hacer que el color del pincel sea más oscuro | k                              |
| Hacer que el color del pincel sea más claro  | l.                             |
| Establecer modo de borrado para el pincel    | е                              |
| Mostrar tipos de pinceles disponibles        | F6                             |

| Seleccione el pincel anterior                    |                 |
|--------------------------------------------------|-----------------|
| Seleccione el siguiente pincel                   | ,               |
| Vuelve al pincel usado anteriormente y viceversa | / (o "ù")       |
| Mostrar propiedades del pincel                   | F5              |
| Mostrar/ocultar la paleta                        | RMB             |
| Organiza y activa tus pinceles favoritos         | Ctrl+Alt+número |

# Modo de fusión para pinceles:

| Método de fusión anterior           | Alt+Mayús+"-" |
|-------------------------------------|---------------|
| Método de fusión siguiente          | Alt+Mayús+"+" |
| Behind (Trasero)                    | Alt+Mayús+q   |
| Clear (Limpio)                      | Alt+Mayús+r   |
| Burn (Quemado de color)             | Alt+Mayús+b   |
| Color                               | Alt+Mayús+c   |
| Color Dodge (Blanqueo de color)     | Alt+Mayús+d   |
| Darken (Oscurecimiento)             | Alt+Mayús+k   |
| Difference (Diferencia)             | Alt+Mayús+e   |
| Dissolve (Disolución)               | Alt+Mayús+i   |
| Exclusion (Exclusión)               | Alt+Mayús+x   |
| Hard Light (Luz fuerte)             | Alt+Mayús+h   |
| Hard Mix (Mezcla fuerte)            | Alt+Mayús+l   |
| Hard Overlay (Superposición fuerte) | Alt+Mayús+p   |
| Hue (Tono)                          | Alt+Mayús+u   |
| Lighten (Aclarado)                  | Alt+Mayús+g   |
| Linear Burn (Quemado lineal)        | Alt+Mayús+a   |
| Linear Dodge (Blanqueo lineal)      | Alt+Mayús+w   |
| Linear Light (Luz lineal)           | Alt+Mayús+j   |
| Luminosity (Luminosidad)            | Alt+Mayús+y   |
| Multiply (Multiplicación)           | Alt+Mayús+m   |
| Normal                              | Alt+Mayús+n   |
| Overlay (Superposición)             | Alt+Mayús+o   |
| Pin Light (Luz puntual)             | Alt+Mayús+z   |
| Saturation (Saturación)             | Alt+Mayús+t   |
| Screen (Pantalla)                   | Alt+Mayús+s   |
| Soft Light (Luz suave)              | Alt+Mayús+f   |
| Vivid Light (Luz viva)              | Alt+Mayús+v   |

# Colores:

### Seleccione un color del lienzo:

| Seleccione el color de primer plano con la muestra de color                                             | р            |
|----------------------------------------------------------------------------------------------------|--------------|
| Seleccione el color de primer plano usando una herramienta de dibujo                                    | Ctrl+LMB     |
| Seleccione el color de primer plano, solo en la capa seleccionada,<br>usando una herramienta de pintura | Ctrl+Alt+LMB |
| Seleccione el color de fondo usando una herramienta de dibujo                                           | Ctrl+RMB     |
| Seleccione el color de fondo, solo en la capa seleccionada,<br>usando una herramienta de dibujo         | Ctrl+Alt+RMB |

## Elegir y configurar un color:

| Restablezcar el color de primer plano y el color de fondo a blanco y negro | d       |
|----------------------------------------------------------------------------|---------|
| Intercambiar color de primer plano y color de fondo                        | х       |
| Mostrar historial de colores utilizados                                    | h       |
| Mostrar el selector de color                                               | Mayús+i |
| Mostrar el Selector de Color de Gama Amplia                                | Mayús+o |
| Mostrar el selector de sombras de MyPaint                                  | Mayús+m |
| Mostrar un selector de sombreado mínimo                                    | Mayús+n |
| Mostrar los colores comunes de la imagen actual                            | u       |

#### Colorear:

| Herramienta de llenado (cubo)                                      | f                         |
|--------------------------------------------------------------------|---------------------------|
| Rellenar una selección o capa con color de primer plano            | Mayús+Retroceso           |
| Rellenar una selección o capa con color de fondo                   | Retroceso                 |
| Rellenar una selección o capa con color de primer plano (opacidad) | Ctrl+Mayús+<br>+Retroceso |
| Rellenar una selección o capa con color de fondo (opacidad)        | Ctrl+Retroceso            |
| Herramienta de degradado                                           | g                         |

#### Otras herramientas de color:

| Vista previa de CMYK "Soft Proofing"                | Ctrl+Y           |
|-----------------------------------------------------|------------------|
| Activar "Out of Gamut Warning"                      | Ctrl+Mayús+Y     |
| Cambie rápidamente el valor de exposición para HDRI | Y+LMB y arrastre |

# Gestión de visualización del lienzo (Canvas):

#### Mover el lienzo:

| MMB y arrastre,<br>o Barra<br>espaciadora+LMB<br>y arrastre |
|-------------------------------------------------------------|
|                                                             |
|                                                             |

#### Girar el lienzo:

| Girar el lienzo con el ratón                                       | Mayús+MMB y<br>arrastre o Mayús+<br>Barra espaciadora<br>+LMB y arrastre |
|--------------------------------------------------------------------|--------------------------------------------------------------------------|
| Girar el lienzo con el ratón en pasos discretos                    | Mayús+Alt+<br>Barra espaciadora<br>+LMB y arrastre                       |
| Girar el lienzo hacia la izquierda con las teclas                  | Ctrl+[<br>(o Ctrl+')                                                     |
| Girar el lienzo a la derecha con las teclas                        | Ctrl+]<br>(o Ctrl+ì)                                                     |
| Rotar el lienzo a la izquierda con las teclas, con pasos discretos | 6                                                                        |
| Rotar el lienzo a la derecha con las teclas, con pasos discretos   | 4                                                                        |
| Restablecer cada rotación del lienzo                               | 5                                                                        |

#### Zoom de lienzo:

| Acercar (Zoom In) con el ratón    | rueda del ratón<br>hacia arriba                                        |
|-----------------------------------|------------------------------------------------------------------------|
| Alejar (Zoom Out) usando el ratón | rueda del ratón<br>hacia abajo                                         |
| Zoom con el ratón                 | Ctrl+MMB y<br>arrastre o Ctrl+<br>Barra Espaciadora<br>+LMB y arrastre |

| Zoom discreto con el ratón                          | Ctrl+Alt+MMB<br>y arrastre<br>o Ctrl+Alt+<br>Barra Espaciadora<br>+LMB y arrastre |
|-----------------------------------------------------|-----------------------------------------------------------------------------------|
| Acérquese discretamente (Zoom In) usando el teclado | "+" Tecla. num.<br>o "="<br>o "+" en el Tecl.                                     |
| Discreta Zoom Out usando el teclado                 | "-" Tecla. num.<br>o<br>"-" en el Tecl.                                           |
| Restablecimiento de zoom (100%)                     | 1 o Ctrl+0                                                                        |
| Zoom para ajustar el lienzo a la página             | 2                                                                                 |
| Zoom para ajustar el lienzo a lo ancho de la página | 3                                                                                 |
| Activación de la "Vista previa rápida"              | Mayús+l                                                                           |

### Lienzo de pantalla completa:

| Krita en modo de pantalla completa | Ctrl+Mayús+f |
|------------------------------------|--------------|
| Mostrar solo el lienzo en Krita    | Tab          |

# Cambiar el tamaño de una imagen en Krita:

| Cambiar el tamaño de la imagen en Krita | Ctrl+Alt+i |
|-----------------------------------------|------------|
| Cambiar el tamaño del lienzo en Krita   | Ctrl+Alt+c |
| Herramienta de recorte                  | С          |

# Herramientas para seleccionar:

| Herramienta de selección rectangular | Ctrl+r<br>luego<br>LMB y arrastrar,<br>Mayús para<br>sel. cuad. |
|--------------------------------------|-----------------------------------------------------------------|
| Herramienta de selección elíptica    | j<br>luego<br>LMB y arrastre,<br>"Mayús" para<br>sel. circ.     |
| Mover selección                      | Alt<br>antes de soltar<br>el LMB                                |
| Seleccione todo el lienzo            | Ctrl+a                                                          |

| Invertir una selección                | Ctrl+Mayús+i |
|---------------------------------------|--------------|
| Deseleccionar                         | Ctrl+Mayús+a |
| Vuelva a seleccionar                  | Ctrl+Mayús+d |
| Mostrar/Ocultar la selección          | Ctrl+h       |
| Desvanecer una selección              | Mayús+F6     |
| Añadir (unirse) modo de selección     | Mayús        |
| Modo de selección Restar (diferencia) | Alt          |
| Modo de selección de intersección     | Mayús+Alt    |

# Otras herramientas de dibujo útiles:

| Mover herramienta                 | t                                                                      |
|-----------------------------------|------------------------------------------------------------------------|
| Muévete con las teclas            | Flecha arriba,<br>Flecha abajo,<br>Flecha izquierda,<br>Flecha derecha |
| Muévete más rápido con las teclas | Shift+Flecha<br>arriba, abajo,<br>izquierda, derecha                   |
| Herramienta de transformación     | Ctrl+t,<br>después Mayús<br>para mantener<br>las proporciones          |

### Reflejo:

| Vista especular temporal            | m       |
|-------------------------------------|---------|
| Reflejar vista alrededor del cursor | Alt+m   |
| Herramienta multipincel             | q       |
| Modo de envoltura                   | Mayús+w |

### Ajustar (Snap):

| Mostrar la cuadrícula              | Ctrl+Mayús+'<br>o<br>Ctrl+Mayús+à |
|------------------------------------|-----------------------------------|
| Mostrar las opciones de ajuste     | Mayús+s                           |
| Vincular ajuste a la cuadrícula    | Ctrl+Mayús+;<br>o<br>Ctrl+Mayús+è |
| Cambiar el ajuste a los asistentes | Ctrl+Mayús+l                      |

# Gestión de archivos:

| Nuevo archivo                          | Ctrl+n       |
|----------------------------------------|--------------|
| Abrir archivo                          | Ctrl+o       |
| Guardar archivo                        | Ctrl+s       |
| Guardar como                           | Ctrl+Mayús+s |
| Guardar copia de seguridad incremental | F4           |
| Guardar versión incremental            | Ctrl+Alt+s   |
| Cerrar                                 | Ctrl+w       |
| Cerrar todo                            | Ctrl+Mayús+w |
| Salir                                  | Ctrl+q       |

## Editar:

| Deshacer                        | Ctrl+z       |
|---------------------------------|--------------|
| Rehacer                         | Ctrl+Mayús+z |
| Limpiar                         | Supr         |
| Copiar                          | Ctrl+c       |
| Copia combinada                 | Ctrl+Mayús+c |
| Cortar                          | Ctrl+x       |
| Pegar                           | Ctrl+v       |
| Pegar como imagen de referencia | Ctrl+Mayús+r |
| Pegar en el cursor              | Ctrl+Alt+v   |
| Pegar en una nueva imagen       | Ctrl+Mayús+n |

## Capas:

| Agregar capa de dibujo                        | Ins                                                                      |
|-----------------------------------------------|--------------------------------------------------------------------------|
| Añadir capa vectorial                         | Mayús+Ins                                                                |
| Quitar capa                                   | Mayús+Supr                                                               |
| Propiedades de capa                           | F3                                                                       |
| Cambiar el nombre de la capa actual           | F2                                                                       |
| Seleccione la siguiente capa superior         | RePág<br>o<br>Flecha arriba<br>si enfoca<br>en capas                     |
| Seleccione la siguiente capa hacia abajo      | AvPág<br>o<br>Flecha abajo<br>si enfoca<br>en capas                      |
| Activar, seleccionar, capas consecutivas      | Mayús+LMB<br>o<br>Mayús+Flecha,<br>arriba o abajo,<br>si enfoca en capas |
| Activar capa previamente seleccionada         | ;<br>O<br>è                                                              |
| Activar el nivel superior                     | Inicio                                                                   |
| Activar el nivel inferior                     | Fin                                                                      |
| Mover capa o máscara hacia abajo              | Ctrl+AvPág                                                               |
| Mover capa o máscara hacia arriba             | Ctrl+RePág                                                               |
| Seleccione un nivel en la imagen              | r+LMB                                                                    |
| Seleccione varias capas de la imagen          | Mayús+r+LMB                                                              |
| Copiar la selección a una nueva capa          | Ctrl+Alt+j                                                               |
| Corta la selección y pégala en una nueva capa | Ctrl+Mayús+j                                                             |
| Duplicar la capa o máscara actual             | Ctrl+j                                                                   |
| Combinar con la capa subyacente               | Ctrl+e                                                                   |
| Aplanar la imagen (Combinar todas las capas)  | Ctrl+Mayús+e                                                             |

### Grupos:

| Agrupar las capas      | Ctrl+g       |
|------------------------|--------------|
| Crear grupo de recorte | Ctrl+Mayús+g |
| Desagrupar del grupo   | Ctrl+Alt+g   |

# Capas y objetos vectoriales:

| Cómo crear una capa vectorial      | Mayús+Ins                                              |
|------------------------------------|--------------------------------------------------------|
| Herramienta Rectángulo             | Mayús+r,<br>luego<br>"Mayús"<br>para cuadrado          |
| Herramienta Elipse                 | Mayús+J,<br>luego<br>"Mayús"<br>para círculo           |
| Coloque el elemento más abajo      | Ctrl+Alt+[<br>o<br>Ctrl+Alt+'                          |
| Mover elemento a la parte superior | Ctrl+Alt+]<br>o<br>Ctrl+Alt+ì                          |
| Enviar elemento al fondo           | Ctrl+Mayús+[<br>o cambiar el atajo<br>con Ctrl+Mayús+' |
| Traer elemento al frente           | Ctrl+Mayús+]<br>o<br>Ctrl+Mayús+ì                      |

### Bézier y curvas vectoriales:

| Terminar la curva                             | Doble LMB<br>o<br>Entrar       |
|-----------------------------------------------|--------------------------------|
| Deshacer el último punto                      | clic RMB                       |
| Insertar un punto entre dos puntos existentes | Doble LMB<br>sobre el segmento |
| Quitar un punto                               | Retroceso<br>o<br>Supr         |
| Unir dos puntos                               | j                              |
| De Curva a Línea                              | f                              |
| De Línea a Curva                              | Mayús+c                        |

#### Herramienta de texto:

| Negrita | Ctrl+b |
|---------|--------|
| Cursiva | Ctrl+i |
| Fina    | Ctrl+l |
| Normal  | Ctrl+n |

| Subrayar                     | Ctrl+u                           |
|------------------------------|----------------------------------|
| Aumentar el tamaño del texto | Ctrl+">"<br>o<br>Mayús+Ctrl+"><" |
| Reducir el tamaño del texto  | Ctrl+"<"<br>o<br>Ctrl+"><"       |
| Subíndice                    | Ctrl+Mayús+b                     |
| Superíndice                  | Ctrl+Mayús+p                     |
| Alinea al centro             | Ctrl+Alt+c                       |
| Alinear texto a la derecha   | Ctrl+Alt+r                       |

#### Archivio:

| Guardar | Ctrl+s |
|---------|--------|
| Cerrar  | Ctrl+w |

#### Editar:

| Deshacer                 | Ctrl+z       |
|--------------------------|--------------|
| Rehacer                  | Ctrl+Mayús+z |
| Cortar                   | Ctrl+x       |
| Copiar                   | Ctrl+c       |
| Pegar                    | Ctrl+v       |
| Seleccionar todo         | Ctrl+a       |
| Deseleccionar            | Ctrl+Mayús+a |
| Buscar                   | Ctrl+f       |
| Buscar siguiente         | f3           |
| Buscar anterior          | Mayús+f3     |
| Sustituir                | Ctrl+r       |
|                          |              |
| Convierte texto en curva | р            |

# Filtros:

| Desaturar color           | Ctrl+Mayús+u |
|---------------------------|--------------|
| Invertir colores          | Ctrl+i       |
| Curvas de ajuste de color | Ctrl+m       |
| Equilibrio de color       | Ctrl+b       |
| Ajuste HSV/HSL            | Ctrl+u       |
| Filtro de capa            | Ctrl+l       |
| Aplicar filtro de nuevo   | Ctrl+f       |

# Ayuda:

| Acciones de búsqueda | Ctrl+Entrar |
|----------------------|-------------|
| Manual de Krita      | F1          |

## Animación:

| Ir al fotograma siguiente             | Flecha derecha             |
|---------------------------------------|----------------------------|
| Ir al fotograma anterior              | Flecha izquierda           |
| Seleccionar los fotogramas            | LMB y arrastre             |
| Seleccionar los fotogramas siguientes | Mayús+<br>Flecha derecha   |
| Seleccionar los fotogramas anteriores | Mayús+<br>Flecha izquierda |

### Gestos:

| Pintura                                    | Arrastrar<br>con un dedo                                      |
|--------------------------------------------|---------------------------------------------------------------|
| Alternar modo de solo lienzo               | Toque con<br>cuatro dedos                                     |
| Rehacer una acción                         | Toque con<br>tres dedos                                       |
| Deshacer acción                            | Toque con<br>dos dedos                                        |
| Mover el lienzo                            | Arrastrar con<br>dos dedos<br>(sin rotar)                     |
| Girar el lienzo                            | Arrastrar con<br>dos dedos<br>(girar los dedos)               |
| Zoom                                       | Arrastre con<br>dos dedos<br>(dedos extendidos/<br>estrechos) |
| Habilitar paleta emergente                 | Toque prolongado<br>con un dedo                               |
| Activar el depurador de la tableta gráfica | Ctrl+Mayús+t                                                  |

Organizar y activar guiones favoritos:

Ctrl+Mayús+ número